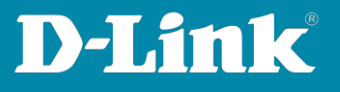

# How to create a Voice VLAN

## 1. Connect to the switch

Open a Browser (i.e. Microsoft Edge, Google Chrome, Mozilla Firefox) and type in the address bar **https://** + the **IP-address** of the device.

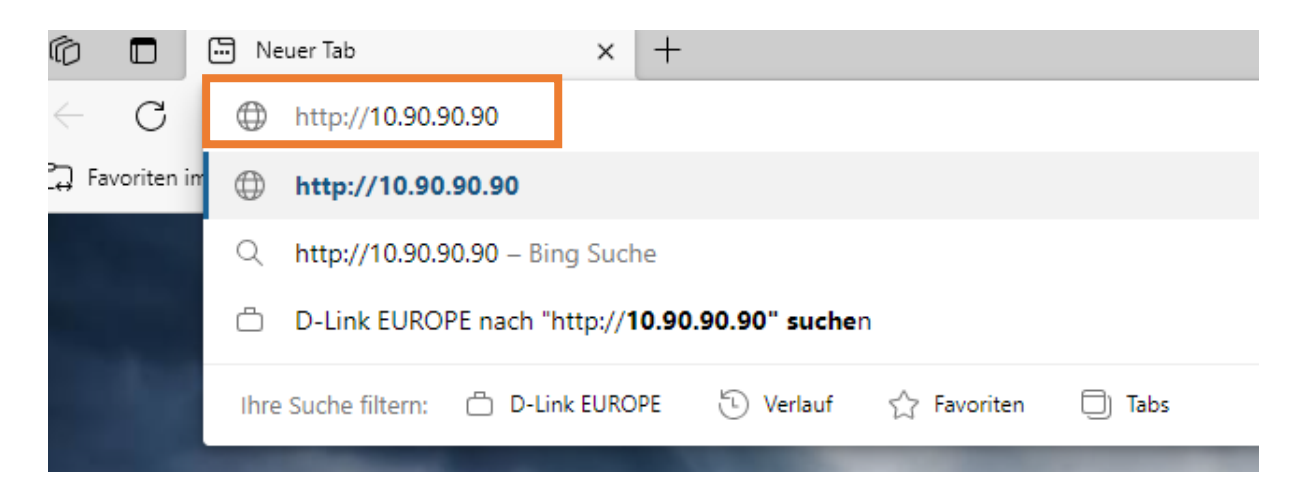

Login with the **password**. Please use the English as **Language** for this example.

| Connect to 1   | 92.168.0.114 |        |
|----------------|--------------|--------|
|                |              |        |
| Enter your pas | sword        |        |
| Password       |              |        |
| Language       | English      | ~      |
|                | ОК           | Cancel |
|                |              |        |
|                |              |        |

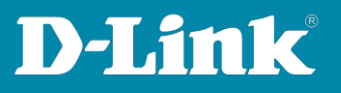

## 2. Create a VLAN

Go to **802.1Q VLAN** in the menu on the left and create a VLAN. Choose a VID number and VLAN name and press **Apply**.

|                  | anc            | ontagged v  | DAILTO       | 7.00     | aggea     | DANTON    | 10      |         | chame   | Delete   |         |
|------------------|----------------|-------------|--------------|----------|-----------|-----------|---------|---------|---------|----------|---------|
| 1                |                | 01,02,03,04 | ,05,06,0     | 7,08,    |           |           |         | Renam   | nc      | Delet    | c VID   |
|                  |                |             |              |          |           |           |         |         |         |          |         |
|                  |                |             |              |          |           |           |         |         |         |          |         |
|                  |                |             |              |          |           |           |         |         |         |          |         |
|                  |                |             |              |          |           |           |         |         |         |          |         |
|                  |                |             |              |          |           |           |         |         |         |          |         |
|                  |                |             |              |          |           |           |         |         |         |          |         |
| VID              | 10             |             |              |          |           |           |         |         |         |          |         |
| VI AN Name       | Voice VI AN    | J           | 0            | ame sho  | uld be le | ss than 2 | 0 chara | ters)   |         |          |         |
| Port S           |                | Ul          | 02           | 03       | 04        | 05        | 06      | 07      | 08      | 09       | 10      |
| Untagged         | All            |             |              |          |           |           |         |         |         |          |         |
| Taggcd           | All            | $\odot$     | $\odot$      | $\odot$  | $\odot$   | $\odot$   | $\odot$ | $\odot$ | $\odot$ | $\odot$  | $\odot$ |
| Not Member       | All            | ۲           | ۲            | ۲        | ۲         | ۲         | ۲       | ۲       | ۲       | ۲        | ۲       |
|                  |                |             |              |          |           |           |         |         | Cancel  |          | Apply   |
| IEEE 802.1       | Q VLAN C       | onfigura    | tion         |          |           |           |         |         | C       | Saf      | eguard  |
|                  |                |             |              |          |           |           |         |         |         |          |         |
| Asymmetric VI A  | N [Example ]   | C Ena       | bled         | Disabl   | ed        |           |         |         |         |          | Apply   |
| riojininotno ver | in [ Example ] | C LIN       | biod         | o biodoi | ou -      |           |         |         |         |          | - FF 7  |
|                  | 05 : 256 )     |             |              |          |           |           |         |         |         |          |         |
|                  | es.200)        |             |              |          |           |           |         |         |         |          |         |
|                  | lame           | Untagged V  |              | te T     | Fadded /  |           | te      |         | ename   | Delete \ | //D     |
| VID VIDANN       | itime          | 01.02.03.04 | 05 06 0      | 7.08     | laggeu    | LANTON    |         | CANT    | спапс   | Delete   |         |
| 1                |                | 09,10       | 8000 C C C C |          |           |           |         | Renam   | ne j    | Delet    | e VID   |
| 10 Voice V       | 'LAN           |             |              |          |           |           |         | Renam   | ne] [   | Delet    | e VID   |

# 3. OUI Tables

Go to Voice VLAN Global Settings and add a device to the OUI table. Tick **User defined OUI** add a **Description** and a **Telephony OUI**. Press **Add**. Voice VLAN OUI Settings

|                        | 9           |                     |                    |              |
|------------------------|-------------|---------------------|--------------------|--------------|
|                        | Description | Telephony OUI       | _                  |              |
| O Default OUI          | 3COM        | ▼ 00-E0-BB-00-00-00 |                    |              |
| User defined OUI       | PC1         | 00-0D-88-00-00-00   | XX-XX-XX-XX-XX-XX) |              |
| ( Maximum user defined | OUI : 10 )  |                     | -                  | Add          |
|                        | Settings    |                     |                    | O Referenced |
| VOICE VEAN OUT         | Settings    |                     |                    | o saleguaro  |
|                        | Description | Telephony OUI       |                    |              |
| O Default OUI          | 3COM        | ▼ 00-E0-BB-00-00-00 |                    |              |
| User defined OUI       |             |                     | (XX-XX-XX-XX-XX)   |              |
| ( Maximum user defined | OUI : 10 )  |                     |                    | Add          |
|                        |             |                     |                    |              |
|                        |             |                     |                    |              |
| ID De                  | scription   | Telephony OUI       | OUI Mask           | Delete       |
| 01 PC1                 |             | 00-0D-88-00-00-00   | FF-FF-FF-00-00-00  | Delete       |

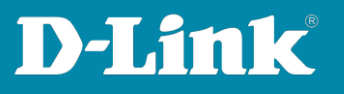

# 4. Enable Voice VLAN

Now enable Voice VLAN by changing the radio button to **Enable** and press **Apply**.

| Voice VLAN Set      | tings   |            | O Safeguard     |
|---------------------|---------|------------|-----------------|
| Voice VLAN          | Enabled | Disabled   |                 |
| Voice VLAN Global S | ettings |            |                 |
| Vlan ID             | 10 -    | Aging Time | 1 (1~120 hours) |
| Priority            | Highest |            | Apply           |

#### 5. Auto Detection

Go to Voice VLAN Port Settings pick in the **Auto Detection** drop-down menu **Enable** and press **Apply**.

| n Port |      | To Port  | Auto Dotoction |               |
|--------|------|----------|----------------|---------------|
| 1      | ÷    | 10       | ✓ Enable       | Apply Refresh |
|        | Port | Au       | to Detection   | Status        |
|        | 1    |          | Disabled       | None          |
|        | 2    |          | Disabled       | None          |
|        | 3    |          | Disabled       | None          |
|        | 4    | Disabled |                | None          |
|        | 5    |          | Disabled       | None          |
|        | 6    |          | Disabled       | None          |
|        | 7    | Disabled |                | None          |
|        | 0    | Disabled |                | Nena          |

## 6. Verify

Verify your settings and go to the **Tool Bar** and press **Save**. Save your configuration.